# intelbras

Guia de instalação

APC 5M +

## intelbras

#### APC 5M + WispAccess 2 N 5 GHz MiMo 2×2

Parabéns, você acaba de adquirir um produto com a qualidade e segurança Intelbras.

O APC 5M + com conector tipo N para antena externa fornece uma solução completa para estabelecer acesso de alta qualidade usando a frequência em 5 GHz.

A tecnologia base para construção de enlace sem fio é a IEEE 802.11a/n, porém, este equipamento oferece um protocolo proprietário iPoll que provê um desempenho superior alcançando taxas muito superiores ao padrão IEEE 802.11n com suporte nos modos de operação Bridge e Roteador.

## Índice

| 1. Instalação                               | 5  |
|---------------------------------------------|----|
| 2. Hardware                                 | 5  |
| 2.1. Vista geral                            |    |
| 2.2. Identificação de polarização da antena |    |
| 2.3. Conectores                             | 6  |
| 2.4. Montagem do APC 5M +                   | 6  |
| 3. Acesso ao APC 5M +                       | 8  |
| 3.1. Conectando via browser web             |    |
| 4. Restaurar para o padrão de fábrica       | 9  |
| 4.1. Padrão de fábrica via interface web    |    |
| 4.2. Padrão de fábrica via Resettool        |    |
| Termo de garantia                           | 11 |

## 1. Instalação

Este equipamento deve ser instalado por um profissional qualificado. É de responsabilidade dos instaladores usar cabos de Ethernet blindados, e efetuar o devido aterramento do produto como condições de garantia. É de responsabilidade dos instaladores seguir os regulamentos do país, incluindo operação dentro dos canais de frequência legais, observados os valores de potência E.I.R.P conforme seção IX e X do Regulamento sobre Equipamentos de Radiocomunicação de Radiação Restrita.

## 2. Hardware

#### 2.1. Vista geral

O APC 5M + é acoplado a uma caixa plástica de alta resistência com dois conectores tipo N para antena externa.

O painel inferior do equipamento contém um conector de alimentação/dados que o alimenta, através de um injetor PoE passivo pelo cabo de Ethernet.

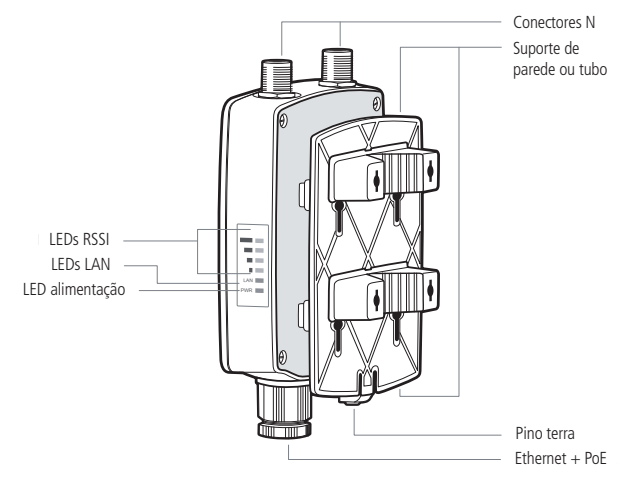

#### 2.2. Identificação de polarização da antena

A disposição dos conectores bem como as respectivas formas de polarização da antena podem ser observadas na etiqueta localizada na parte traseira do produto, conforme a seguir:

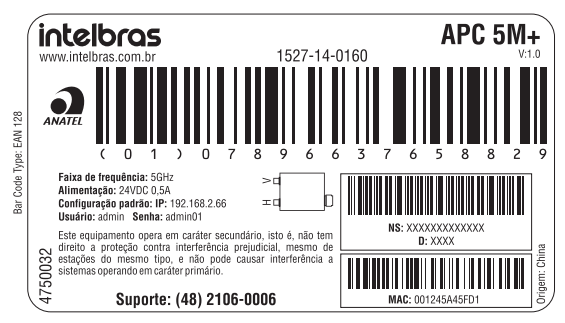

- » O conector identificado pela letra "H" é destinado à polarização horizontal da antena.
- » O conector identificado pela letra "V" é destinado à polarização vertical da antena.

**Obs.:** antes de ligar o produto na rede elétrica, certifique-se de que a antena esteja conectada aos conectores para antena externa ou terminadores. Caso contrário, o equipamento correrá risco de **danos irreparáveis.** 

#### 2.3. Conectores

O APC 5M + possui 1 conector para cabo Ethernet, localizado na parte inferior, e 2 conectores tipo N para antena, localizados na parte superior. Observe na tabela a seguir a descrição dos conectores:

| Conectores | Descrições                                                                                        |
|------------|---------------------------------------------------------------------------------------------------|
| PoE        | Para alimentação e comunicação de dados através de um cabo Ethernet usando um injetor PoE passivo |
| N          | Fixação dos conectores da antena externa                                                          |

#### 2.4. Montagem do APC 5M +

O suporte do APC 5M + foi projetado para tomar fácil a instalação em parede ou em tubo. Para cabos de rede CAT 5E, recomenda-se utilizar até 50 metros de cabo entre o adaptador PoE e o APC 5M+. Já para cabos CAT 6 pode-se utilizar até 95 metros. Vale lembrar que a soma do comprimento dos cabos das portas PoE e LAN do adaptador não pode ultrapassar 100 metros.

- 1. Certifique-se de que o APC 5M + esteja desligado;
- 2. O APC 5M + deve ser devidamente aterrado para sua proteção contra raios. O fio de aterramento deve ser conectado ao terminal de aterramento do APC 5M +;
- 3. Insira a abraçadeira de metal ao suporte de fixação em parede ou tubo;

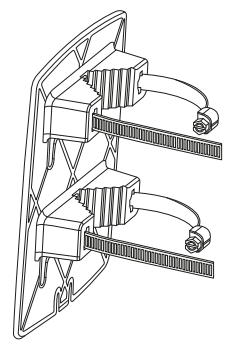

Para montagem em parede, fixe primeiro o suporte na parede e depois encaixe o APC 5M +.

4. Para a montagem em tubo, fixe com a abraçadeira de metal;

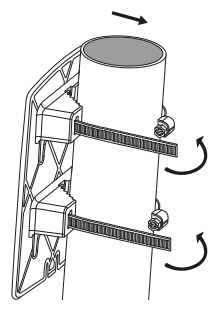

**Obs:** devido ao tamanho da abraçadeira, o diâmetro máximo do tubo ou da haste é de 60 mm; o diâmetro mínimo é de 30 mm.

5. Para a montagem em parede, fixe o suporte de fixação com parafusos e buxas;

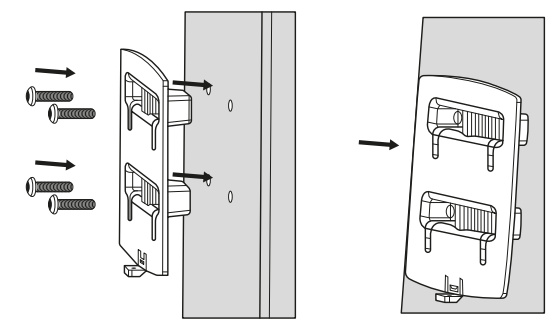

6. Insira o vedador de borracha envolvendo o cabo de rede e insira o conector RJ45 na porta Ethernet, fixando com a porca de isolação e travamento;

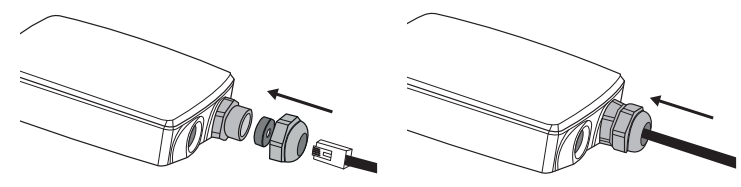

7. Encaixe o APC 5M + ao suporte de parede ou tubo de acordo com as imagens a seguir: Tubo:

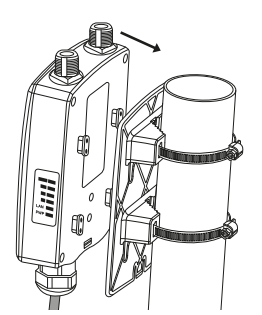

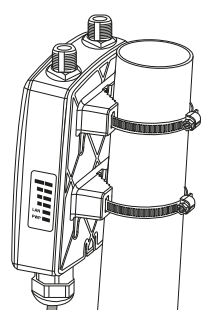

Parede:

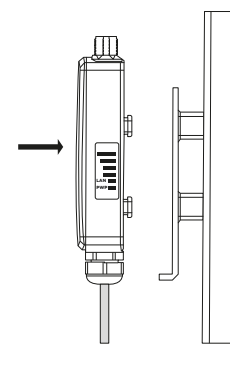

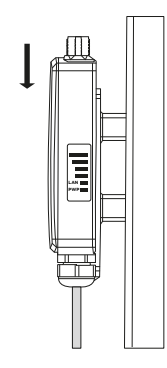

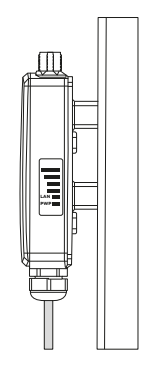

 Se desejar, aterre a unidade APC para protegê-la contra raios. Para isso, o fio terra deve ser conectado ao pino de aterramento e fixado com o parafuso de aterramento, como mostra a imagem a seguir:

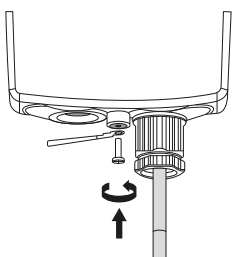

9. Ligue o produto e faça o alinhamento do link utilizando a ferramenta de alinhamento disponível na interface de gerenciamento web.

### 3. Acesso ao APC 5M +

A primeira conexão com o APC 5M + pode ser efetuada usando um cabo-padrão Ethernet conectado diretamente ao seu computador. Siga o procedimento para obter as instruções sobre o acesso à interface de gerenciamento.

#### 3.1. Conectando via browser web

O endereço de IP-padrão do APC 5M + é 192.168.2.66 com a máscara de rede 255.255.255.0.

 Conecte o seu computador diretamente à porta LAN do PoE e configure um endereço IP estático na interface de rede de seu computador na mesma sub-rede do endereço IP-padrão do APC 5M +. Exemplo: 192.168.2.100. Abra o navegador web e digite o endereço IP-padrão do APC 5M +: http://192.168.2.66/.

| İ     | ntelbras<br>by deliberant |
|-------|---------------------------|
| Login | admin                     |
| Senha | *****                     |
|       | Login                     |

Tela de login

- 2. Digite o login e senha para obter acesso à interface web de gerenciamento: Login e senha-padrão:
  - » Login: admin
  - » Senha: admin01
- 3. Após efetuar o login, você terá acesso à interface principal do gerenciador web do equipamento, que estará pronto para configuração. Para obter mais instruções sobre a configuração do produto, consulte a wiki do produto no site: http://redesoutdoor.intelbras.com.br/wiki

## 4. Restaurar para o padrão de fábrica

Há duas maneiras de fazer o reset para o padrão de fábrica no APC 5M +, pelo programa Resettool e pela interface web.

#### 4.1. Padrão de fábrica via interface web

Após acessar a página principal da interface web do APC 5M + clique em: Sistema>Administração e clique no botão Redefinir.

#### 4.2. Padrão de fábrica via Resettool

Para fazer o reset de fábrica via interface web será necessário fazer o download da ferramenta Resettool. Para isso, acesse o site: *http://redesoutdoor.intelbras.com.br>Produtos>WISP+>Leia Mais>APC 5M +*. Em *Download* selecione Resettool V1.2 e clique em *Download*.

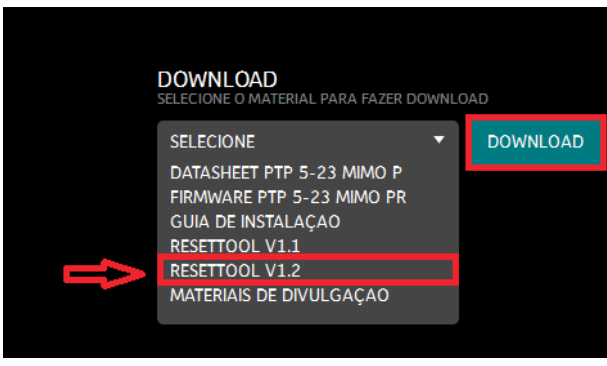

Download Resettol

- » O pacote Java deve estar instalado no sistema operacional para que o Resettool possa ser utilizado.
- » O Resettool requer privilégios administrativos no sistema operacional para ser executado.

#### Instalando o Resettool

#### Sistema Operacional Linux

Execute o comando a seguir para instalar o pacote Java: *sudo apt-get install sun-java6-jre*. Comando (versão ubuntu/debian).

Clique com o botão direito do mouse no Resettool e selecione Abrir com Sun Java 6 Runtime.

#### Sistema Operacional Windows 7

Deve ser criado um atalho com os seguintes dados no sistema operacional Windows: C:\ProgramFiles\Java\jre6\bin\java.exe-jar e C:\users\user\_pc\Desktop\reset-tool.intelbras.br.v1.2.43530.20120807.0938.jar.

Depois que o atalho foi criado, ele deve ser executado com privilégios administrativos, clicando com o botão direito do mouse e selecionando a opção *Executar como administrador*.

#### Utilizando o Resettool

O endereço IP do computador deve estar na mesma rede do endereço IP-padrão do equipamento, 192.168.2.66, para que o Resettool funcione perfeitamente. Utilize a ferramenta Resettool somente conectado fisicamente pelo cabo Ethernet e nunca pela interface wireless. Siga o procedimento abaixo para resetar o equipamento aos padrões de fábrica:

- 1. Conecte o computador diretamente à interface LAN do equipamento e execute a ferramenta Resettool;
- 2. Clique em Procurar para efetuar uma varredura e descobrir os dados do equipamento fisicamente conectado;

| 🕈 Intelbras - Reset Tool |                   |                                                                  |                             |
|--------------------------|-------------------|------------------------------------------------------------------|-----------------------------|
| Arquivo Ajuda Idiomas    |                   |                                                                  |                             |
| Procurar Limpar          | Adicionar         | dispositivo                                                      | Voltar ao padrão de fábrica |
| Endereço IP              | Endereço MAC      | Versão de firmware                                               | Interface                   |
| 192.168.2.65             | 00-1A-3F-83-F7-C4 | LIGO-PTP.FWBD-1400.v6.91.rt3883.Intelbras.PTP.pt_BR.43599.120810 | .094623 eth3                |
|                          |                   |                                                                  |                             |
|                          |                   |                                                                  |                             |
|                          |                   |                                                                  |                             |
|                          |                   |                                                                  |                             |
|                          |                   |                                                                  |                             |
|                          |                   |                                                                  |                             |
|                          |                   |                                                                  |                             |
|                          |                   |                                                                  |                             |
|                          |                   |                                                                  |                             |
|                          |                   |                                                                  |                             |
|                          |                   |                                                                  |                             |
|                          |                   |                                                                  |                             |
|                          |                   |                                                                  |                             |
|                          |                   |                                                                  |                             |
| Otatus: Onesasianal      |                   |                                                                  |                             |
| Status: Operacional      |                   |                                                                  |                             |

Procurar

- » Se a ferramenta Resettool não encontrar nenhum equipamento, você pode clicar em Adicionar dispositivo para adicionar o endereço MAC do equipamento conectado.
- 3. Selecione o equipamento na lista e pressione o botão Voltar ao padrão de fábrica;

| গ <sup>ঃ</sup> Intelbras - Reset Tool |                                                                      |                             |  |  |
|---------------------------------------|----------------------------------------------------------------------|-----------------------------|--|--|
| Arquivo Ajuda Idiomas                 |                                                                      |                             |  |  |
| Procurar Limpar Adicionar dispositivo |                                                                      | Voltar ao padrão de fábrica |  |  |
| Endereço IP Endereço MAC              | Versão de firmware                                                   | Interface                   |  |  |
| 192.168.2.65 00-1A-3F-83-F7           | C4 LIGO-PTP.FWBD-1400.v6.91.rt3883.Intelbras.PTP.pt_BR.43599.120810. | .094623 eth3                |  |  |
|                                       | Reiniciando 00-1A-3F-83-F7-C4                                        |                             |  |  |
|                                       |                                                                      |                             |  |  |

Reiniciar

4. Desligue e ligue o equipamento e siga as demais orientações fornecidas pela ferramenta Resettool e aguarde até que a redefinição aos padrões de fábrica esteja completa.

### Termo de garantia

Fica expresso que esta garantia contratual é conferida mediante as seguintes condições:

| Nome do cliente:       |              |
|------------------------|--------------|
| Assinatura do cliente: |              |
| Nº da nota fiscal:     |              |
| Data da compra:        |              |
| Modelo:                | Nº de série: |
| Revendedor:            |              |
|                        |              |

- 1. Todas as partes, peças e componentes do produto são garantidos contra eventuais vícios de fabricação, que porventura venham a apresentar, pelo prazo de 2 (dois) anos, sendo este prazo de 3 (três) meses de garantia legal mais 21 (vinte e um) meses de garantia contratual –, contado a partir da data da compra do produto pelo Senhor Consumidor, conforme consta na nota fiscal de compra do produto, que é parte integrante deste Termo em todo o território nacional. Esta garantia contratual compreende a troca gratuita de partes, peças e componentes que apresentarem vício de fabricação, e sim vício(s) proveniente(s) de uso inadequado, o Senhor Consumidor arcará com essas despesas.
- 2. A instalação do produto deve ser feita de acordo com o Manual do Produto e/ou Guia de Instalação. Caso seu produto necessite a instalação e configuração por um técnico capacitado, procure um profissional idôneo e especializado, sendo que os custos desses serviços não estão inclusos no valor do produto.
- 3. Constatado o vício, o Senhor Consumidor deverá imediatamente comunicar-se com o Serviço Autorizado mais próximo que conste na relação oferecida pelo fabricante – somente estes estão autorizados a examinar e sanar o defeito durante o prazo de garantia aqui previsto. Se isso não for respeitado, esta garantia perderá sua validade, pois estará caracterizada a violação do produto.
- 4. Na eventualidade de o Senhor Consumidor solicitar atendimento domiciliar, deverá encaminhar-se ao Serviço Autorizado mais próximo para consulta da taxa de visita técnica. Caso seja constatada a necessidade da retirada do produto, as despesas decorrentes, como as de transporte e segurança de ida e volta do produto, ficam sob a responsabilidade do Senhor Consumidor.
- 5. A garantia perderá totalmente sua validade na ocorrência de quaisquer das hipóteses a seguir: a) se o vício não for de fabricação, mas sim causado pelo Senhor Consumidor ou por terceiros estranhos ao fabricante; b) se os danos ao produto forem oriundos de acidentes, sinistros, agentes da natureza (raios, inundações, desabamentos, etc.), umidade, tensão na rede elétrica (sobretensão provocada por acidentes ou flutuações excessivas na rede), instalação/uso em desacordo com o manual do usuário ou decorrentes do desgaste natural das partes, peças e componentes; c) se o produto tiver sofrido influência de natureza química, eletromagnética, elétrica ou animal (insetos, etc.); d) se o número de série do produto tiver sido adulterado ou rasurado; e) se o aparelho tiver sido violado.
- 6. Esta garantia não cobre perda de dados, portanto, recomenda-se, se for o caso do produto, que o Consumidor faça uma cópia de segurança regularmente dos dados que constam no produto.
- 7. A Intelbras não se responsabiliza pela instalação deste produto, e também por eventuais tentativas de fraudes e/ou sabotagens em seus produtos. Mantenha as atualizações do software e aplicativos utilizados em dia, se for o caso, assim como as proteções de rede necessárias para proteção contra invasões (hackers). O equipamento é garantido contra vícios dentro das suas condições normais de uso, sendo importante que se tenha ciência de que, por ser um equipamento eletrônico, não está livre de fraudes e burlas que possam interferir no seu correto funcionamento.

Sendo estas as condições deste Termo de Garantia complementar, a Intelbras S/A se reserva o direito de alterar as características gerais, técnicas e estéticas de seus produtos sem aviso prévio.

O processo de fabricação deste produto não é coberto pelos requisitos da ISO 14001.

Todas as imagens deste manual são ilustrativas.

## intelbras

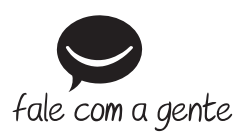

Suporte a clientes: (48) 2106 0006 Fórum: forum.intelbras.com.br Suporte via chat: intelbras.com.br/suporte-tecnico Suporte via e-mail: suporte@intelbras.com.br SAC: 0800 7042767 Onde comprar? Quem instala?: 0800 7245115

Importado no Brasil por: Intelbras S/A – Indústria de Telecomunicação Eletrônica Brasileira Rodovia SC 281, km 4,5 – Sertão do Maruim – São José/SC – 88122-001 CNPJ 82.901.000/0014-41 – www.intelbras.com.br

02.18 Origem: China